Time Standards Meet

**Type of Meet :** Home Screen  $\rightarrow$  Setup  $\rightarrow$  Meet Setup  $\rightarrow$  Type of Meet  $\rightarrow$  Select Time Standards

Flag over-achievers with a "+":

- Home Screen → Setup → Report Preferences → Report Formats Tab → Flag Overachievers with a "+"
- Time Standards need to be included in report.

| C. Report Preferences                                  | ×                                                              |
|--------------------------------------------------------|----------------------------------------------------------------|
| Report Formats Report Headers Punctuation Footer Logos | Printer Options                                                |
| Athletes / Relays                                      | Teams                                                          |
| ✓ List athletes with last name first                   | Use home town in place of team                                 |
| Show athlete middle initial                            | Show 2nd Club with primary team                                |
| Use first name instead of preferred name               | Show country code with team name                               |
| First name intial with full last name                  | Suppress LSC team designator                                   |
| Full first name with last name initial                 | Use Alternate Team Abbreviation and Name                       |
| Show athlete status with name                          | Sort team combo box by team name in add/edit athlete window    |
| Show birth year in place of age                        | l                                                              |
| Suppress "A" relay designator                          | Miscellaneous                                                  |
|                                                        | Flag Over-Achievers with a "+"                                 |
| Meet Program / Results                                 | Flag Under-Achievers with a "-"                                |
| Always display actual entry time                       | 12 and Under as Under 13                                       |
| Suppress results small "x" for scorer limits           | 13, 15, or 17 and Over as Senior / Open                        |
| Suppress the "J" for JD on results                     | Display military time                                          |
| Suppress the Time Standard designator                  | Relays as 4x100 and 4x200 style                                |
| Suppress splits if result is an indiv DQ               | Relays alt with 2 fastest heats 1st (obsolete; by session now) |
| Suppress splits if result is a relay DQ                |                                                                |
| Show both age and birth year (1 col only)              | Paper Size - Meet Program / Results                            |
| Suppress results "q" for advancers                     | • 8 1/2 x 11                                                   |
| Display NT for result times under 5 seconds            | C A4                                                           |
|                                                        |                                                                |
|                                                        | Cancel                                                         |
|                                                        |                                                                |

Time Standards Meet

#### Separate results by division (A,B, etc....):

Home Screen → Setup →Entry/Scoring Preferences → Scoring/Awards Tab → check
 Different point system for each Division

#### Configure how many awards per division (ex. 6 places or 8 places? 3 places for relays?):

- Home Screen → Setup →Entry/Scoring Preferences → Scoring/Awards Tab → Enter appropriate # under Individual and Relay for "Top how many award labels".
- NOTE: This is overridden by the Award Label screen if there is another award label number filled in on that screen.

| Entry / Scoring Preference | nces                             |                                                              | X                  |
|----------------------------|----------------------------------|--------------------------------------------------------------|--------------------|
| Time Stds Meet             | Elighted Meet                    | 2 or 3+ <u>D</u> ouble Dual                                  | Improvement Points |
| Scoring/Awards             | Entries / Entry Limits           | <u>R</u> esults                                              | Disability Meet    |
|                            | D                                | ifferent point system for male                               | and female :       |
|                            |                                  | Different point system for ea                                | ch Division : 🗹    |
|                            | Score points only if athlete     | e equals or exceeds event qua                                | lifying time :     |
|                            | Score fast                       | est heat only, regardless of ov                              | verall place :     |
|                            | If score fastest hea             | t only, set some lanes not to so                             | core points :      |
|                            | Allow foreign athletes' p        | oint scores to count toward te                               | am scores : 🗹      |
|                            |                                  | Score "A"  <br>Departs Delate avvariant if No. 9             | Relay Only :       |
|                            |                                  | Penalty Points awarded if No 3                               |                    |
|                            | Maximum scorers per team per     | Indiv<br>event (blank for no limit) :                        | vidual Relay       |
|                            | Top how many for awa             | rd labels for Age Group :                                    | 8 3                |
|                            | Top how many for                 | award labels for Senior :                                    | 8 3                |
| Maximum per tea            | am that advance to finals from p | relims (blank for no limit) :                                |                    |
| Masters Team               | Scoring                          | Special Point Syst                                           | em                 |
| Team Sizes :               |                                  | voints (Yards and SC Meters o<br>w decimals if HY-TEK Points | niy)               |
| I                          |                                  |                                                              |                    |
|                            | <u>OK</u>                        | <u>C</u> ancel                                               |                    |

Time Standards Meet

### Points awarded by seed time:

- Home Screen  $\rightarrow$  Setup  $\rightarrow$  Entry/Scoring Preferences  $\rightarrow$  Time Stds Meet Tab  $\rightarrow$  select:
  - Points awarded based on Seed Time
  - Points and awards given to Over achievers
  - Points and awards given to Under achievers

| ſ | 3. Entry / Scoring Prefe | rences                                                                                                    |                                                                       |                                                   |       |                    | x   |
|---|--------------------------|----------------------------------------------------------------------------------------------------|-----------------------------------------------------------------------|---------------------------------------------------|-------|--------------------|-----|
|   | Scoring/Awards           | Entries / E                                                                                                  | Entry Limits                                                          | <u>R</u> esults                                   | ۱ ( I | Disability Mee     | t ] |
|   | <u>T</u> ime Stds Meet   | <u>F</u> lighted                                                                                             | Meet                                                                  | 2 or 3+ <u>D</u> ouble I                          | Dual  | Improvement Points |     |
|   |                          | <ul> <li>Points awarded</li> <li>Points awarded</li> <li>Points and awar</li> <li>Points and awar</li> </ul> | based on Seed<br>based on Final<br>rds given to Ov<br>rds given to Un | I Time<br>s Time<br>er achievers<br>der achievers |       |                    |     |
| - |                          |                                                                                                    | OK                                                                    | Creat                                             |       |                    |     |
| L |                          |                                                                                                    | <u>0</u> K                                                            | Cancel                                            |       |                    |     |

*Time Standards Meet* 

#### Identify how seed times are to be grouped for awards and scoring:

- Home Screen  $\rightarrow$  Events  $\rightarrow$  Standards
  - Create time standard tag with no times. To be used for slower than B seeds.
    - At the bottom of the screen create a new tag → name = CRST → leave "For Time Standards" unchecked.
  - In the scoring column check the standards that should be grouped.
    - A/B/C Open = A,B, CRST checked
    - A/B Open = A, B checked
    - Note: Standard Meet = all standards are unchecked
  - The Entry Qual column is used when a meet has minimum/maximum qualifications.
    - A/B/C Open = "PREC" is checked
    - MRC Meet with minimum of B/but less than CH = CH and B are checked

| 🖏 Time   | e Standards       |              |                                                                                                    |                 | _       | _        |               |                             |                          |                                 |                       | x       |
|----------|-------------------|--------------|----------------------------------------------------------------------------------------------------|-----------------|---------|----------|---------------|-----------------------------|--------------------------|---------------------------------|-----------------------|---------|
| Import   | Export Custo      | om Age Gro   | ups Viev                                                                                                    | w Create F      | Report  |          |               |                             |                          |                                 |                       |         |
| -0       | . Ann 🕿 🚑 🕅       | 5            |                                                                                                    |                 | •       |          |               |                             |                          |                                 |                       |         |
|          |                   |              |                                                                                                    |                 |         |          |               |                             |                          |                                 |                       |         |
| 0.00     | Gender            | Age          | e Range                                                                                                    | Indiv +         | Relays  | 0        | LC Meters     |                             | Report So                | rt                              |                       |         |
| IA 🔍     | Male              |              | · 🗖                                                                                                    | 💮 Indiv C       | nly     | 0        | SC Meters     | 🕘 By                        | Event #                  |                                 |                       |         |
| C Mixe   | ed 🤇 Female       | .            |                                                                                                    | C Relays        | s Only  |          | SC Yards      | C B <sub>3</sub>            | Age Group                | )                               |                       |         |
|          |                   |              |                                                                                                    |                 | Shor    | Course Y | ards          |                             |                          |                                 |                       |         |
| Evt#     | Event Name        |              |                                                                                                    | A               | BB      | B        | CH            | С                           | PREC                     | ZONE                            |                       | _       |
| 1        | Girls 8&U 200 Me  | dley Relay   |                                                                                                    |                 |         |          |               |                             |                          |                                 |                       |         |
| 2        | Boys 8&U 200 M    | edley Relay  |                                                                                                    |                 |         |          |               |                             |                          |                                 |                       |         |
| 3        | Girls 10&U 200 M  | ledley Relay |                                                                                                    |                 |         |          |               |                             |                          |                                 |                       | =       |
| 4        | Boys 10&U 200 N   | ledley Relay |                                                                                                    |                 |         |          |               |                             |                          |                                 |                       | -       |
| 5        | Boys 12&U 200 M   | Adley Relay  |                                                                                                    |                 |         |          |               |                             |                          |                                 |                       |         |
| 6        | Girls 8&U 100 Fre | ee           |                                                                                                    | 1:33.29         | 1:46.59 | 1:46.59  | 1:07.69       | 2:04.39                     |                          | 1:04.99                         |                       |         |
| 7        | Boys 8&U 100 Fr   | ee           |                                                                                                    | 1:33.29         | 1:46.59 | 1:46.59  | 1:05.59       | 2:04.39                     |                          | 1:04.09                         |                       |         |
| 8        | Girls 9-10 100 Fr | ee           |                                                                                                    | 1:11.39         | 1:21.09 | 1:30.69  | 1:07.69       | 1:40.69                     |                          | 1:04.99                         |                       |         |
| 9        | Boys 9-10 100 Fr  | ree          |                                                                                                    | 1:10.19         | 1:19.39 | 1:28.49  | 1:05.59       | 1:39.19                     |                          | 1:04.09                         |                       |         |
| 10       | Boys 11-12 100 F  | ree          |                                                                                                    | 1:01.89         | 1:06.99 | 1:12.19  | 58.79         | 1:27.89                     |                          | 56.69                           |                       |         |
| 11       | Girls 8&U 50 Bac  | k            |                                                                                                    | 48.79           | 55.69   | 55.69    | 36.89         | 1:04.99                     |                          | 34.39                           |                       |         |
| 12       | Boys 8&U 50 Bad   | ck           |                                                                                                    | 48.79           | 55.69   | 55.69    | 36.69         | 1:04.99                     |                          | 34.19                           |                       |         |
| 13       | Girls 9-10 50 Bac | :k           |                                                                                                    | 37.99           | 43.29   | 48.59    | 36.89         | 53.39                       |                          | 34.39                           |                       |         |
| 14       | Boys 9-10 50 Ba   | ck           |                                                                                                    | 37.79           | 43.19   | 48.59    | 36.69         | 53.79                       |                          | 34.19                           |                       |         |
| 15       | Boys 11-12 50 Ft  | у            |                                                                                                    | 31.69           | 34.69   | 37.69    | 30.89         | 44.99                       |                          | 28.69                           |                       |         |
| 16       | Girls 8&U 100 IM  |              |                                                                                                    | 1:43.69         | 1:58.49 | 1:58.49  | 1:17.79       | 2:18.19                     |                          | 1:13.99                         |                       |         |
| 17       | Boys 8&U 100 IM   |              |                                                                                                    | 1:43.69         | 1:58.49 | 1:58.49  | 1:16.59       | 2:18.19                     |                          | 1:13.69                         |                       |         |
| 18       | Girls 9-10 100 IM |              |                                                                                                    | 1:21.39         | 1:32.39 | 1:43.39  | 1:17.79       | 1:55.79                     |                          | 1:13.99                         |                       |         |
| 19       | Boys 9-10 100 IM  | 1            |                                                                                                    | 1:20.39         | 1:30.39 | 1:40.39  | 1:16.59       | 1:53.69                     |                          | 1:13.69                         |                       |         |
| 20       | Boys 11-12 100 E  | Breast       |                                                                                                    | 1:19.29         | 1:26.49 | 1:33.59  | 1:17.59       | 1:52.79                     |                          | 1:12.19                         |                       |         |
| 21       | Girls 9-10 50 Fly |              |                                                                                                    | 36.69           | 42.39   | 47.99    | 35.99         | 52.29                       |                          | 32.89                           |                       |         |
| 22       | Boys 9-10 50 Fly  |              |                                                                                                    | 36.19           | 41.39   | 46.69    | 35.99         | 51.49                       |                          | 32.69                           |                       |         |
| 23       | Boys 11-12 100 F  | Fly          |                                                                                                    | 1:10.59         | 1:17.59 | 1:24.49  | 1:08.09       | 1:40.49                     |                          | 1:03.69                         |                       |         |
| 24       | Girls 10&U 100 B  | reast        |                                                                                                    | 1:32.39         | 1:45.59 | 1:58.79  | 1:28.99       | 2:10.89                     |                          | 1:23.69                         |                       |         |
| 25       | Boys 10&U 100 E   | Breast       |                                                                                                    | 1:30.19         | 1:41.99 | 1:53.69  | 1:28.39       | 2:08.69                     |                          | 1:22.39                         |                       | Ŧ       |
| D 🖻      | ; 🗙 Qu            | al with 1 Ta | g: 🖲 Eq                                                                                                    | ual to or faste | er      | C s      | lower than    | □ Cust                      | om Qual Tir              | nes                             |                       |         |
| Tag      | Time Stds         | Entry Qual   | Scoring                                                                                                    | Description     |         | 1) T     | IME STANDA    | RDS are us                  | sed to flag t            | imes on Heat                    | Sheets, Psych She     | eets,   |
| A        |                   |              | Image: A state of the state of the state          |                 |         | and F    | Results.      |                             |                          |                                 |                       |         |
| BB       | <b>v</b>          |              |                                                                                                    |                 |         | 2) E     | NTRY QUAL     | IFICATION I                 | times are us             | ed to help wi                   | ith data entry. Pleas | se read |
| B        |                   |              | ✓                                                                                                    |                 |         | the H    | elp for detai | is on how t                 | o setup and              | use entry qu                    | alification times.    |         |
| СН       | <b>v</b>          |              |                                                                                                    |                 |         | 3) T     | ags for SCO   | RING are o                  | niy used in<br>Standardo | Timed Final ev<br>Be sure to co | to Set up/Entor Set   | Jet IS  |
| C        | <b>v</b>          |              |                                                                                                    |                 |         | Prefe    | rences to s   | ne by nine :<br>necify your | Time Std s               | coring rules. T                 | To specify a 'slowe   | est'    |
| PRE      | c 🗆               | ✓            | <ul> <li>Image: A start of the start of the start of</li></ul> | NT to C         |         | cated    | ory such as   | C, create                   | a C tag with             | no time stan                    | dard times.           | -       |
| ZON      | E                 |              |                                                                                                    |                 |         |          |               |                             | -                        |                                 |                       |         |
|          |                   |              |                                                                                                    |                 |         |          |               |                             |                          |                                 |                       |         |
|          |                   |              |                                                                                                    |                 |         |          |               |                             |                          |                                 |                       |         |
|          |                   |              |                                                                                                    |                 |         |          |               |                             |                          |                                 |                       |         |
|          |                   |              |                                                                                                    |                 |         |          |               |                             |                          |                                 |                       |         |
|          |                   |              |                                                                                                    |                 |         |          |               |                             |                          |                                 |                       |         |
|          |                   |              |                                                                                                    |                 |         |          |               |                             |                          |                                 |                       |         |
| <u>Ľ</u> | 1                 |              |                                                                                                    |                 |         | _        |               |                             | _                        |                                 |                       |         |

Time Standards Meet

#### Defining points for scoring the meet:

- Home Screen  $\rightarrow$  Setup  $\rightarrow$  Scoring setup  $\rightarrow$  Standard
  - Select the time standard at the bottom of the page.
  - Click "default" to reset the points to default
  - Enter number of places to score.
    - Enter 1 if the meet is not scored. In the scoring system window set 2 and 4 to 0.
  - Click Ok.
  - Repeat for each time standard

| ۵,                        | Scori                                  | ng Set-up                                                                                          |                                                                                                    |                                                                |                                                                     | x        |
|---------------------------|----------------------------------------|----------------------------------------------------------------------------------------------------|----------------------------------------------------------------------------------------------------|----------------------------------------------------------------|---------------------------------------------------------------------|----------|
|                           |                                        |                                                                                                    | A - Scoring Sy                                                                                      | vstem                                                          |                                                                     |          |
| Pl                        | ace                                    | Individual Pts                                                                                     | Relay Points                                                                                        |                                                                |                                                                     | <u> </u> |
|                           | 1                                      | 0                                                                                                  | 0                                                                                                   |                                                                |                                                                     | m I      |
|                           | 2                                      | 0                                                                                                  | 0                                                                                                   |                                                                |                                                                     |          |
|                           | 3                                      | 0                                                                                                  | 0                                                                                                   |                                                                |                                                                     |          |
|                           | 4                                      | 0                                                                                                  | 0                                                                                                   |                                                                |                                                                     | Ξ        |
|                           | 5                                      | 0                                                                                                  | 0                                                                                                   |                                                                |                                                                     |          |
|                           | 6                                      | 0                                                                                                  | 0                                                                                                   |                                                                |                                                                     |          |
|                           | 7                                      | 0                                                                                                  | 0                                                                                                   |                                                                |                                                                     |          |
|                           | 8                                      | 0                                                                                                  | 0                                                                                                   |                                                                |                                                                     |          |
|                           | 9                                      | 0                                                                                                  | 0                                                                                                   |                                                                |                                                                     |          |
|                           | 10                                     | 0                                                                                                  | 0                                                                                                   |                                                                |                                                                     |          |
|                           | 11                                     | 0                                                                                                  | 0                                                                                                   |                                                                |                                                                     |          |
|                           | 12                                     | 0                                                                                                  | 0                                                                                                   |                                                                |                                                                     |          |
|                           | 13                                     | 0                                                                                                  | 0                                                                                                   |                                                                |                                                                     |          |
|                           | 14                                     | 0                                                                                                  | 0                                                                                                   |                                                                |                                                                     |          |
|                           | 15                                     | 0                                                                                                  | 0                                                                                                   |                                                                |                                                                     |          |
|                           | 16                                     | 0                                                                                                  | 0                                                                                                   |                                                                |                                                                     |          |
|                           | 17                                     | 0                                                                                                  | 0                                                                                                   |                                                                |                                                                     |          |
|                           | 18                                     | 0                                                                                                  | 0                                                                                                   |                                                                |                                                                     |          |
|                           | 19                                     | 0                                                                                                  | 0                                                                                                   |                                                                |                                                                     |          |
|                           | 20                                     | 0                                                                                                  | 0                                                                                                   |                                                                |                                                                     |          |
|                           | 21                                     | 0                                                                                                  | 0                                                                                                   |                                                                |                                                                     |          |
|                           | 22                                     | 0                                                                                                  | 0                                                                                                   |                                                                |                                                                     |          |
|                           | 23                                     | 0                                                                                                  | 0                                                                                                   |                                                                |                                                                     |          |
|                           | 24                                     | 0                                                                                                  | 0                                                                                                   |                                                                |                                                                     |          |
|                           | 25                                     | 0                                                                                                  | 0                                                                                                   |                                                                |                                                                     |          |
|                           | 26                                     | 0                                                                                                  | 0                                                                                                   |                                                                |                                                                     | +        |
|                           | 77                                     | 0                                                                                                  | 0                                                                                                   |                                                                |                                                                     |          |
| Sel<br>fem<br>Div<br>diff | t-up yi<br>hale, 1<br>risions<br>erent | our Standard point sc<br>Fhere can also be a d<br>s. Use the Entry / Sco<br>point set-ups for each | ores here. There can b<br>ifferent set of points for<br>ring Preferences Menu<br>a sex or division. | e a different set o<br>each division if th<br>to set-up whethe | f points for male an<br>ne meet is set-up to<br>er or or not to use | d<br>use |
|                           | A                                      | •                                                                                                  | Default                                                                                             | <u>о</u> к                                                     | <u>C</u> ancel                                                      |          |

*Time Standards Meet* 

#### List and Score Preferences from Run Screen

- Run Screen → Preferences → Results for List and Score
  - Single Column
  - Splits None or Subtracted
  - o Include in Results
    - Time Standards \*\*\*This NEEDS to be checked if you want the Time Standards to show on result printouts\*\*\*
    - Entry Times
    - No Shows
  - Time Stamp = Date and Time
- List function will not show points
- Score function will show points

| a. Results Preferences for List and Score in Run Menu         Columns       Include in Results         Single       Records         Triple       Records         Prior Results 1Col Only       Results to Uonly         Subtracted       Prior Results         Subtracted       Scratches         None       Scratches         No Shows       DQ Codes         Reaction Times       Logos in Footer         Time Stamp       Time Stamp         Outble       Time Stamp         Page Only       None         Coundstive       Softs with Prior Results         Data and Time       Date Only         None       Date only         None       None                                                                                                    |
|----------------------------------------------------------------------------------------------------|
| Columns       Include in Results       Options            Single           Records           Exclude results with "No Data" when using the List button             Double           Time Stds           Spec Pts           Exclude results with "No Data" when using the List button             Splits           Fntry Qualifying Time           Exclude results by Heat           Results by Heat             Splits           Prior Results 1Col Only           Button Backups 1 Col Only           Page Break when Gender Changes             Subtracted           Splits with Prior Results           Page Break when Gender Changes             Subtracted           Stratches           Entry Times             Subtracted           Stratches           Include Team Scores             No Shows           DQ Codes           Include Team Scores             Reaction Times           Logos in Footer           Time Stamp             None           Date Only           For Combined : Both genders must score |
|                                                                                                    |